## CCtalk 观看直播说明

🔸 如果您想在 CCtalk 观看直播课程,请您在课程开始时扫描二维码,即可加入课程、无

需注册~

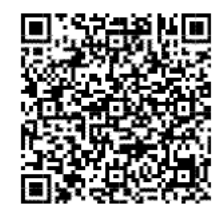

如果您想在观看直播时与主讲教师进行互动交流,请您务必下载 CCtalk 客户端——加入课程群:87781296——输入验证信息:华师老师!助教会在审核后同意您入群!
(注意:课程群人数有限,仅限 500 人,先到先得哦~)

## 如何下载 CCtalk 客户端?

一、 官网下载

登录 CCtalk 官网 www.cctalk.com 点击"下载"按钮,可下载 Windows 客户端、Mac

端或手机端。

| CCtalk                                                              | 首页下载         | <mark>免费入驻</mark><br>我是网师 | 帮助中心Help | 课程分类 | 1元入门4外语 |     |  |  |  |
|---------------------------------------------------------------------|--------------|---------------------------|----------|------|---------|-----|--|--|--|
|                                                                     | ` <b>—</b> ` |                           |          | JUT  |         |     |  |  |  |
|                                                                     | jL           | 聚大                        |          | リル   |         | 什么是 |  |  |  |
| CCtalk是沪江旗下的实时互动教育平台,<br>为网师提供完善的在线教育工具和平台能力,为学生提供丰富的知识内容和一起学习的社群环境 |              |                           |          |      |         |     |  |  |  |
|                                                                     | 手机版下载        | Windows                   | 版下载      | Mac版 | 下载      |     |  |  |  |

## 二、手机端下载

在 App Store 或者各大应用市场中搜索 CCtalk,下载手机客户端,进行安装。

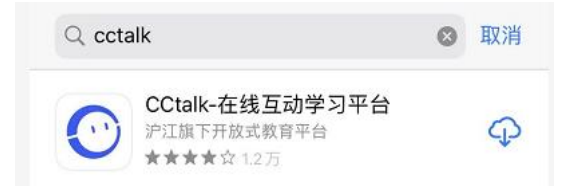

如何加入课程群?

1.在客户端搜索栏中搜索: 87781296, 找到华南师范大学《学会在线教学》系列公益课课

| 程。                                     |                          | □ 课程                                          |             |  |  |  |  |  |
|----------------------------------------|--------------------------|-----------------------------------------------|-------------|--|--|--|--|--|
| 输入 87781296                            | Q                        | ▲私行运去를 2008 2008 2008 2008 2008 2008 2008 200 |             |  |  |  |  |  |
| 2 占击立即报名 在加群验证                         | 信自由输入 <mark>化师老</mark> 师 | 课程号:87781296                                  | 5 <b>免费</b> |  |  |  |  |  |
|                                        |                          | 中, 黑山圃又早已。                                    |             |  |  |  |  |  |
| <mark>20</mark> .                      | ⊙ 加群                     | ×                                             |             |  |  |  |  |  |
| 填写加群"华南师范大学《学会在线教学》系列公益课"验证<br>信息      |                          |                                               |             |  |  |  |  |  |
|                                        |                          |                                               |             |  |  |  |  |  |
| 11111111111111111111111111111111111111 | 、罕师老师                    |                                               |             |  |  |  |  |  |
|                                        | 取消                       | 确定                                            | 國名称         |  |  |  |  |  |
| 無                                      | 臣木リ                      | 《且播教学中的                                       | 可个区         |  |  |  |  |  |